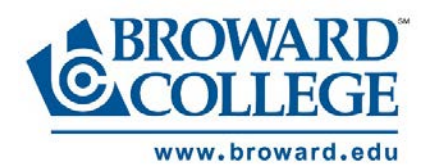

## Applying to Broward College A Guide for New Dual Enrollment Students

**Step 1:** Access the Broward College website at <u>www.broward.edu</u> and click on the **Apply Now** button as shown below after meeting with your high school counselor to confirm eligibility.

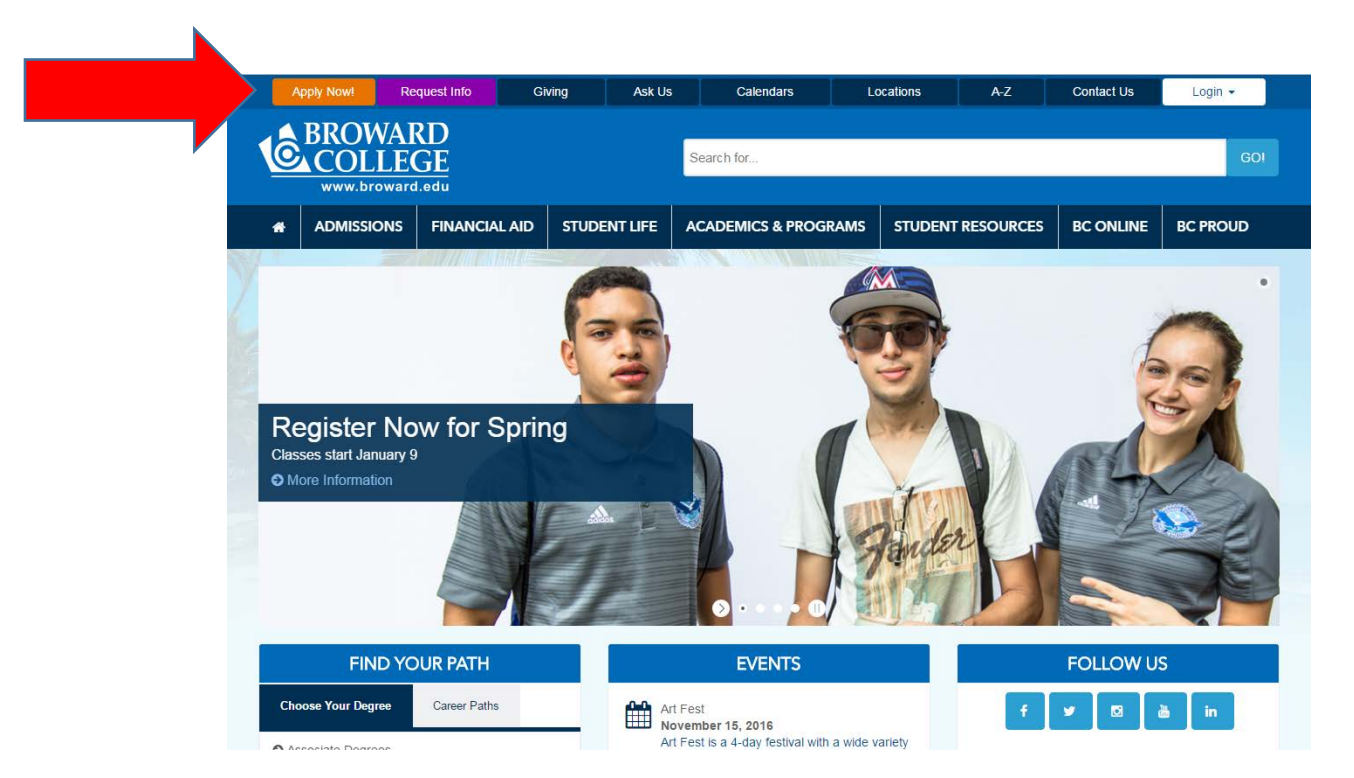

Step 2: Click on Apply Now as indicated below under New Students.

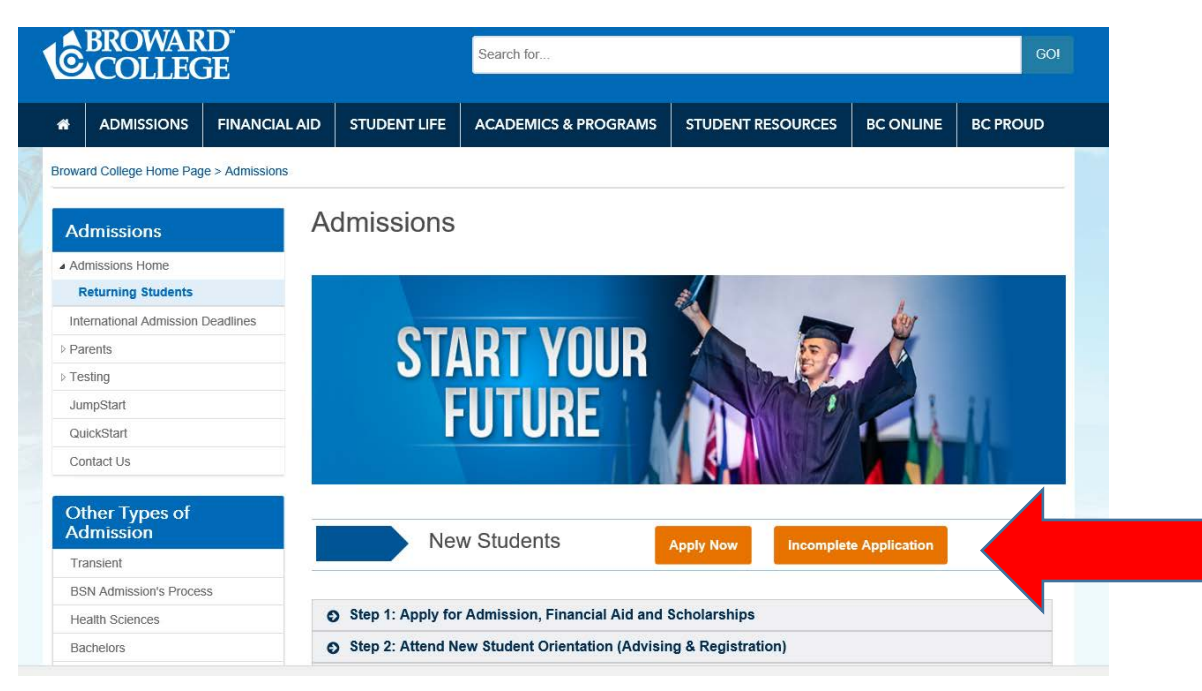

**Step 3:** Create an **Application Login** and begin filling in the requested information on the application.

|                                                                                                   | Apply Now!                                                                                                    | Request Info Do                                                                                                    | nate Ask Us                                                                                                    | Calendars                                                                                                    | Locations                                                                                            | A-Z                                                                                | Contact Us                                                              | Login 🗸                                             |
|---------------------------------------------------------------------------------------------------|----------------------------------------------------------------------------------------------------|----------------------------------------------------------------------------------------------------|----------------------------------------------------------------------------------------------------|----------------------------------------------------------------------------------------------------|----------------------------------------------------------------------------------------------------|------------------------------------------------------------------------------------|-------------------------------------------------------------------------|-----------------------------------------------------|
| 10                                                                                                |                                                                                                    | RD <sup>.</sup><br>GE                                                                                                    |                                                                                                    |                                                                                                    |                                                                                                    |                                                                                    |                                                                         |                                                     |
| ñ                                                                                                 | ADMISSIONS                                                                                                    | FINANCIAL AID                                                                                                    | BC ONLINE A                                                                                                    | CADEMICS & PROGRAM                                                                                                    |                                                                                                    | resources                                                                          | STUDENT LIFE                                                            | BC PROUD                                            |
| A<br>the<br>Coll<br>The<br>Flor                                                                   | pplicatic<br>e first time<br>on credit ap<br>ege Application Fee<br>fee may be paid onlin<br>da Residency infor<br>ments while complet                                                                                                    | plicants clice<br>s35 domestic, \$75 for Int<br>e through your myBC onlination: print and completing<br>your application.                                                                                   | Complete this<br>k here.<br>ternational applicants (or<br>ine student portal, in pers<br>e a Florida Residency Dr                                                           | s form only if your<br>ne-time, non-refundable charged<br>son, or by mail. High School Di<br>ectaration for Tuition Purposes                                                               | DU are ap                                                                                            | plying as<br>d Early Admission s<br>to your campus Adm                             | a credit stu                                                            | Ident for<br>ed this fee.<br>ition to attaching the |
| Ne<br><u>Help</u><br>As a<br>later<br>appli<br>Use<br>Com<br>A val<br>Goog<br>(DO<br>or M<br>appl | w Students:<br>ful Tips:<br>new applicant, if you si<br>to complete the applica<br>cation.<br>he "Next" or "Prev" par<br>plete all fields with "*".<br>id email address is req<br>ige. Hotmail or Yahoo.<br>NOT USE the "Back"<br>ozilla Firefox web bro<br>cation.) | art the application process<br>tion and submit it. A returnin<br>ge buttons located at the bo<br>They are required.<br>uired to begin your applicati<br>or "Forward" arrow buttor<br>wsers are recommended. | and can't complete it, save<br>ng student will not be able<br>ttom of each page to navig<br>on. If you don't have one,<br>is on your web browser.<br>Other browsers may hin | what you have done and return<br>to save an incomplete<br>ate through the application.<br>you can create one for free at<br>Apple Safari, Google Chrome<br>der your ability to submit your | Please cre<br>Enter your Ema<br>Create a Passw<br>Verify Passwor<br>Security Quest<br>Security Answe | ate a login to be use<br>il Address:<br>ord:<br>d:<br>on:<br>What is<br>r:<br>Cree | ed for the Application a<br>8-16<br>The Name Of Your Fave<br>wate Login | orite Pet?                                          |

**Step 4:** After you have created your login for your application and clicked "Create Login", choose **#5 "To enroll in credit courses for which I can earn both high school and college credit (Dual Enrollment)"** as your **Enrollment Intention**.

| Enrolln | nent Intention                                                                                                    |  |  |  |  |  |
|---------|----------------------------------------------------------------------------------------------------|--|--|--|--|--|
| 0       | <ul> <li>1. To transfer to another college or university (Associate in Arts degree)</li> <li>Designed for students who plan to transfer to a Florida public university as a way to complete a Bachelor degree</li> </ul>                                                                                                    |  |  |  |  |  |
| 0       | <ul> <li>2. To earn a two year degree and enter the workforce with a specific skill set (Associate in Science or Associate in Applied Science)</li> <li>Designed for the student seeking to secure employment in a chosen field immediately after graduation</li> </ul>                                                                                                    |  |  |  |  |  |
| 0       | <ul> <li>3. To earn a Bachelor's degree at Broward College</li> <li>4. To enroll in college credit courses as a non-degree seeking student or as a transient student</li> <li>Designed for the student who is not seeking a degree or certificate from Broward College (Non-degree)</li> <li>Designed for the student who is not seeking a degree or certificate from Broward College but is taking courses to transfer credit back to their home institution (Transient)</li> </ul> |  |  |  |  |  |
| 0       | <ul> <li>5. To enroll in credit classes for which I can earn both high school and college credit (Dual Enrollment)</li> <li>Designed for the high school junior or senior who is interested in taking college courses that can be applied toward their high school graduation requirements as well as the associate degree or career certificate</li> </ul>                                                                                                    |  |  |  |  |  |
| 0       | <ul> <li>6. To complete a short term certificate to enhance my opportunities for employment</li> <li>Designed for the individual seeking customized courses and training in targeted, in-demand jobs in the South Florida area</li> <li>Designed for the individual enrolling in Educator Preparation Institute (EPI)</li> </ul>                                                                                                    |  |  |  |  |  |

**Step 5:** After filling in all requested information, click the **Submit My Application** button to complete the application process.

| Education                                                                                                    |                                                                                                    |                                                                                                    |                                                                                                    |                                                                    |  |  |  |  |
|----------------------------------------------------------------------------------------------------|----------------------------------------------------------------------------------------------------|----------------------------------------------------------------------------------------------------|----------------------------------------------------------------------------------------------------|--------------------------------------------------------------------|--|--|--|--|
| Cypress Bay High School<br>CEEB(101842)<br>Graduated: 06/1/2019                                                                         | Education<br>High School Name:<br>I have never attended a co                                                                                                    | Cypress Bay High School , Florida , CEEB: 101842<br>illege before.                                                                                                    | Graduation Date:                                                                                                    | 06/1/2019                                                          |  |  |  |  |
| I have never attended a<br>college before.                                                                                              | Program<br>Program of Study:                                                                                                    | 3006 - ND : Dual Enrollment                                                                                                    |                                                                                                    |                                                                    |  |  |  |  |
| Program Ø<br>ND : Dual Enrollment                                                                                                    | Conduct<br>I have NOT been incarcerated, convicted of a felony, or experienced disciplinary problems at another educational institution.                                 |                                                                                                    |                                                                                                    |                                                                    |  |  |  |  |
| Conduct<br>I have NOT been<br>incarcerated, convicted of a<br>felony, or experienced<br>disciplinary problems at<br>apather educational | Applicants who have previousl<br>as a condition of admission. Ay<br>who falsify any of the statemer<br>button, I CERTIFY THAT ALL<br>RULES AND REGULATIONS<br>cellphone. | y enrolled at another college or university are required to list those<br>pplicants on academic or disciplinary suspension or dismissal from<br>its above will be denied admission and any college grades and cre<br>STATEMENTS IN THIS APPLICATION ARE TRUE AND ACCUR.<br>THEREIN, and I agree to give Broward College and their agent's p | : institutions on the application and provide official aca<br>1 another institution must submit a petition request for<br>edit awarded will be nullified. By clicking the "Submit M<br>ATE TO THE BEST OF MY KNOWLEDGE. I AGREE<br>permission to contact me on the telephone | demic transcripts<br>entry. Violators<br>ty Application"<br>TO APP |  |  |  |  |
| summary                                                                                                    |                                                                                                    | Submit My Applica                                                                                                    | tion                                                                                                    |                                                                    |  |  |  |  |

**Step 6:** Upon successful submission of the application, a confirmation page will appear with an assigned **Broward College Student ID number**. This number will be used as the student's identifier at the College.

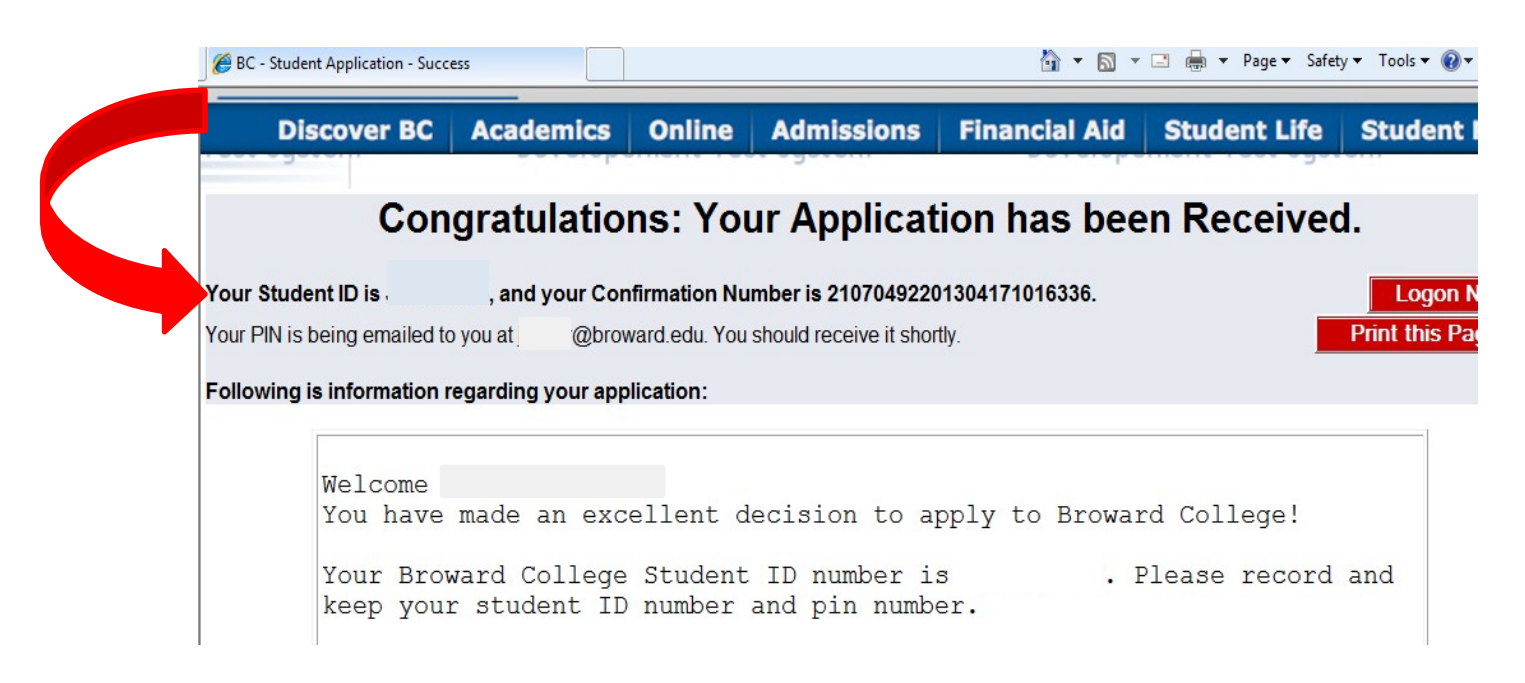

**Step 7**: Bring your Broward College ID number to your high school counselor so you can complete the next steps as indicated on the student checklist. The student checklist can be found at <u>www.broward.edu/dual</u> under the section of the website marked "**Students**".